### 1、系统地址

在地址栏输入 <u>http://47.105.79.63:8080/</u>访问"青岛市建筑施工特种作业人员培训管理系统"

### 2、账户注册

2.1 在系统首页点击免费注册,进入学员账户注册页面

| ♥ 青岛市建筑施工桥种作业人员报:× +                                             |      |      |
|------------------------------------------------------------------|------|------|
| ← → C ▲ 不安全   47.105.79.63:8080/public/index.php/home/index.html |      |      |
| 約好, 欢迎来到 青岛市建筑施工特种作业人员培训管理系统 请登录 免费注册                            | 学员中心 | 机构中心 |
|                                                                  |      |      |
|                                                                  |      |      |
| 青岛市建筑施工特种作业人员培训管理系                                               | 统    |      |
|                                                                  |      |      |
|                                                                  |      |      |
|                                                                  |      |      |
|                                                                  |      |      |
| 学员登录 培训机构登录                                                      |      |      |
|                                                                  |      |      |

### 2.1 输入注册信息并点击注册

# 青岛市建筑施工特种作业人员培训管理系统

|       | 账号注册                 |   |
|-------|----------------------|---|
| 公司名称  | 个人报名请填写个人,公司报名请填写公司名 |   |
| 真实姓名  | 真实姓名                 |   |
| 身份证号码 | 请输入15~18位身份证号码       |   |
| 手机号码  | 谢输入11位手机号码           |   |
| 设置密码  |                      | ] |
| 确认密码  |                      |   |
|       | 注册即表示同意《用户注册协议》      |   |
|       | 注册                   |   |

### 3、系统登陆

3.1 注册完成后点击学员登陆, 登陆系统

| 您好,欢迎来到 青岛市建筑施工特种作业人员培训管理系统 请登录   免费注册 | 学员中心 | 机构中心 |
|----------------------------------------|------|------|
| 青岛市建筑施工特种作业人员培训管理系                     | 系统   |      |
| 学员登录 培训机构登录                            |      |      |
| 合作伙伴   友情链接 > 省培训网站                    |      |      |

3.2 输入身份证号码或手机号、密码, 点击登陆

青岛市建筑施工特种作业人员培训管理系统

| 学员    | 登录    |
|-------|-------|
| A 37  |       |
| ô     |       |
| 忘记密码? | 新用户注册 |
| 登     | ₹     |
| 返回首   | 首页    |
|       |       |

### 4、培训报名

4.1 登陆系统后,点击"初次培训报名"按钮或"证书延期复核报名"按钮 <sup>(2)</sup> <sup>(2)</sup>

# 青岛市建筑施工特种作业人员培训管理系统

|                 | 初次培训报名 | 在线学习 | 证书延期复核报名 | 学员中心 |  |
|-----------------|--------|------|----------|------|--|
|                 |        |      |          |      |  |
|                 |        |      |          |      |  |
| 合作伙伴   友情链接 > 1 | 省培训网站  |      |          |      |  |

# 4.2 选择培训机构、报名工种、培训批次等报名信息

# 青岛市建筑施工特种作业人员培训管理系统

| 请选择培训机构     | 请选择培训机构                                  |
|-------------|------------------------------------------|
| 请选择报名工种     | 请选择报名工种                                  |
| 请选择培训批次     | 请选择培训批次                                  |
| 姓名          |                                          |
| 身份证号码       | 371                                      |
| 出生日期        | 1986-12-14                               |
| 年龄          | 34                                       |
| 是否青岛本市户口    | ○是 ● 否                                   |
| 是否就职本市      | ○ 是 ⑧ 否                                  |
| 手机号码        |                                          |
| 身份证照片       | 选择文件 未选择任何文件                             |
| 体检表         | 选择文件 未选择任何文件                             |
| 学历证书/操作资格证书 | 选择文件 未选择任何文件<br>初次名上传学历证书;复审报名请上传操作资格证书。 |
| 承诺书         | 选择文件 未选择任何文件<br>承诺书模板下载                  |

4.3 上传身份证照片、体检表等资格图片, **下载并打印签署《承诺书模板》**,并拍照 上传,

| 是否青岛本市户口    | ○ 是 ⑧ 否                                  |
|-------------|------------------------------------------|
| 是否就职本市      | ○是 ● 否                                   |
| 手机号码        |                                          |
| 身份证照片       | 选择文件 未选择任何文件                             |
| 体检表         | 选择文件                                     |
| 学历证书/操作资格证书 | 选择文件 未选择任何文件<br>初次名上传学历证书;复审报名请上传操作资格证书。 |
| 承诺书         | 选择文件         未选择任何文件           承诺书模板下载   |
| 劳务合同        | 选择文件,未选择任何文件                             |
| 本市项目分包      | 选择文件,未选择任何文件                             |
| 本市项目总包      | 选择文件                                     |
|             |                                          |
|             | 下一步,                                     |

# 4.4 核对报名信息是否准确

| 报名信息      |           |
|-----------|-----------|
| 培训机构:     | 测试机构—     |
| 报名工种:     | 建筑起重可繁倍与工 |
| 培训批次:     | 初次信号001   |
| 报名类型:     | 0         |
| 证书编号:     |           |
| 证书有效期:    |           |
| 姓名:       |           |
| 身份证号码:    |           |
| 是否是青岛市户口: | 長         |
| 是否就职本市:   | <u>B</u>  |
| 手机号码:     |           |
| 身份证照片:    |           |
| 体检表:      |           |

4.5 下拉到页面最下方,填写开票信息,并提交。

| 课程                                              |          | 单价(元)  | 数量 | 小计(元)       |
|-------------------------------------------------|----------|--------|----|-------------|
|                                                 | 机构:测试机构— |        |    |             |
| 建筑起重司素信号工                                       |          | 800.00 | 1  | 800.00      |
| 开票信息:<br>开票关型<br>○ 公司 ② 个人<br>公司名称<br>へ人发票请填写姓名 |          |        |    |             |
| 税号                                              |          |        |    |             |
| 开户行                                             |          |        |    |             |
| 单位地址                                            |          |        |    |             |
| 开票手机号                                           |          |        |    |             |
| 开票电子邮箱                                          |          |        |    |             |
|                                                 |          |        | 课程 | 总价 800.00 元 |

提交报名

# 4.6 提交报名后,填写教材获取方式

| 系统                                          |                                                                            |                                                                                                    |                                                                                                    |                                                                                                    |
|---------------------------------------------|----------------------------------------------------------------------------|----------------------------------------------------------------------------------------------------|----------------------------------------------------------------------------------------------------|----------------------------------------------------------------------------------------------------|
|                                             |                                                                            |                                                                                                    |                                                                                                    |                                                                                                    |
|                                             |                                                                            |                                                                                                    |                                                                                                    |                                                                                                    |
|                                             |                                                                            |                                                                                                    |                                                                                                    |                                                                                                    |
|                                             |                                                                            |                                                                                                    |                                                                                                    |                                                                                                    |
|                                             |                                                                            |                                                                                                    |                                                                                                    |                                                                                                    |
|                                             |                                                                            |                                                                                                    |                                                                                                    |                                                                                                    |
|                                             |                                                                            |                                                                                                    |                                                                                                    |                                                                                                    |
| !在线支付金额: ¥1:                                | 120.00                                                                     |                                                                                                    |                                                                                                    |                                                                                                    |
| 3                                           | 课程                                                                         | 单价                                                                                                    | 教材                                                                                                    | 数量                                                                                                    |
| 59723496                                    | 建筑电工初次测试01                                                                 | ¥800.00                                                                                                    | ¥ 320.00                                                                                                    | 1                                                                                                    |
| 080/public/index.php/h                      | nome/buvvirtual/pav/order.id/30.ht                                         | ml#                                                                                                    |                                                                                                    |                                                                                                    |
| 1 青岛市建筑施工特科                                 | 补作业人员培训管理系统 张志                                                             | 2合   退出                                                                                                    |                                                                                                    |                                                                                                    |
|                                             |                                                                            | /# A                                                                                                    |                                                                                                    |                                                                                                    |
|                                             |                                                                            | 日息                                                                                                    |                                                                                                    | - 6                                                                                                    |
| 训管理系统                                       |                                                                            | 收货人: 张三                                                                                                    |                                                                                                    | - 61                                                                                                    |
| 训管理系统                                       |                                                                            | 」 世通                                                                                                    | <ul> <li>▶</li> <li>▶</li></ul> | - 60                                                                                                    |
| 训管理系统                                       |                                                                            | ○ 次当人: 张三<br>が立地区: 山広 ▼ 青島市                                                                                                    | <ul><li>▼ muter </li></ul>                                                                                                    | - 80                                                                                                    |
| 训管理系统                                       |                                                                            |                                                                                                    | v hite v                                                                                                    | - 80                                                                                                    |
| <b>圳管理系统</b>                                |                                                                            | ★供外:张三<br>收供外:张三<br>所在地区:山东 → 青島市<br>街道地址:龙城路31号<br>电话号码:                                                                                                    | * 34th                                                                                                    | 26 -                                                                                                    |
| <b>圳管理系统</b><br><sup>双方式:</sup>             |                                                                            | ★ 供入: 张三                                                                                                    | <ul> <li>★ mikE ★</li> </ul>                                                                                                    | - 62                                                                                                    |
| <b>川管理系统</b><br>20方式:<br>5地址: 添加新地址<br>5本地址 | ]                                                                          | <ul> <li>○ 飲食人: 张三</li> <li>● 飲食人: 张三</li> <li>● 新在地区: 山东 → 東島市</li> <li>● 新道地址: 龙城路31号</li> <li>■ 延号码:</li> <li>■ 手机号码: 18888888888</li> </ul>                                                                                                    | (h:t)                                                                                                    | - 62                                                                                                    |
|                                             | 全球支付金额: ¥1<br>59723496<br>て 古添加新:<br>080/public/index.php/l<br>「 青岛市建筑施工特新 | <ul> <li>         : (1120.00)         : (東程         : (東程         : (1120.00)         : (1120.00)         : (1120.00)         : (1120.00)         : (1120.00)         : (1120.00)         : (1120.00)         : (1120.00)         : (1120.00)         : (1120.00)         : (1120.00)         : (1120.00)         : (1120.00)         : (1120.00)         : (1120.00)         : (1120.00)         : (1120.00)         : (1120.00)         : (1120.00)         : (1120.00)         : (1120.00)         : (1120.00)         : (1120.00)         : (1120.00)         : (1120.00)         : (1120.00)         : (1120.00)         : (1120.00)         : (1120.00)         : (1120.00)         : (1120.00)         : (1120.00)         : (1120.00)         : (1120.00)         : (1120.00)         : (1120.00)         : (1120.00)         : (1120.00)         : (1120.00)         : (1120.00)         : (1120.00)         : (1120.00)         : (1120.00)         : (1120.00)         : (1120.00)         : (1120.00)         : (1120.00)         : (1120.00)         : (1120.00)         : (1120.00)         : (1120.00)         : (1120.00)         : (1120.00)         : (1120.00)         : (1120.00)         : (1120.00)         : (1120.00)         : (1120.00)         : (1120.00)         : (1120.00)         : (1120.00)         : (1120.00)         : (1120.00)         : (1120.00)         : (1120.00)         : (1120.00)         : (1120.00)         : (1120.00)         : (1120.00)         : (1120.00)         : (1120.00)         : (1120.00)         : (1120.00)         : (1120.00)         : (1120.00)         : (1120.00)         : (1120.00)         : (1120.00)         : (1120.00)         : (1120.00)         : (1120.00)         : (1120.00)         : (1120.00)         : (1120.00)         : (1120.00)         : (1120.00)         : (1120.00)         : (1120.00)         : (1120.00)         : (1120.00)         : (1120.00)         : (1120.00)         : (1120.00)         : (1120.00)         : (1120.00)         : (1120.00)         : (1120.00)         : (1120.00)          : (1120.00)</li></ul> | <ul> <li>全域支付金額: ¥1120.00</li> <li>東程 单价</li> <li>59723496 建筑电工初次测试01 ¥800.00</li> <li>国等務事施</li> <li>医告添加新地址,填写地址信息并提交。</li> <li>080/public/index.php/home/buyvirtual/pay/order_id/30.html#</li> <li>員為市建筑施工特种作业人员培训管理系统 弥起合 退出</li> </ul>                                                                                                    | 全域安白金額:       ¥1120.00         東程       単价       数材         59723496       建筑电工初次测试01       ¥ 800.00       ¥ 320.00 |

提交

#### 4.8 提交后选择相应地址,等待机构统一审核完成。 (\_\_\_\_) 追测管理系统

| 任线支付<br><sup>进行重着</sup>                                                  |            |         |         |    |   |
|--------------------------------------------------------------------------|------------|---------|---------|----|---|
| 请选择教材获取方式:<br>配送                                                         |            |         |         |    |   |
| 请选择教材邮寄地址: 添加新地址<br>请选择教材邮寄地址                                            |            |         |         |    |   |
| 请选择数材脑客地址<br>111 市北区卓越世纪中心3号楼<br>张三 18886888888 山东 青岛市 市北区 龙城路31号<br>报名号 | 课程         | 単价      | 教材      | 数量 | _ |
| 21092314353559723496 建                                                   | 增和电工初次测试01 | ¥800.00 | ¥320.00 | 1  |   |

### 5、报名支付

5.1 机构通知审核完成后,使用注册的身份证号或手机号登陆培训管理系统,系统地址: <u>http://47.105.79.63:8080/</u>进入学员中心

| 您好,欢迎来到 青岛市建筑施工特种作业人员培训管理系统 | 张起合   退出 |
|-----------------------------|----------|
|                             |          |
|                             |          |

青岛市建筑施工特种作业人员培训管理系统

| 初次培训报名 | 在线学习 | 证书延期复核报名 | 学员中心 |
|--------|------|----------|------|

# 5.2 进入学员中心后,点击我的课程-点击找到所报名的课程,点击报名支付。

| 您好,欢迎来到 青岛市建筑施      | 江特种作业人员培训管理系统   张起合   退出                     |             |           |                     |              |
|---------------------|----------------------------------------------|-------------|-----------|---------------------|--------------|
| () 培训管理系统           | <b>课程</b>                                    | 搜索          | R         |                     | 只 学员中心 ▼     |
|                     |                                              |             |           |                     |              |
| <b>首页</b> 初次培训报名    | 在线学习 证书延期复核报名 学员中心                           |             |           |                     |              |
| ♠ 首页 > 学员中心 > 我的课程  |                                              |             |           |                     |              |
| ¥ 课程中心<br>我的课程      | 报名列表                                         |             |           |                     |              |
| <mark>只</mark> 学员中心 | 报名状态 所有报名 🗸 下单时间 🇰 -                         | <b>m</b>    |           |                     | 搜索           |
| 账户信息                | 课程类型 课程名称                                    | 批次名称 审核状    | 态金额       | 交易状态                | 操作           |
| 收货地址                | 报名时间: 2021-09-23 14:44 报名机构: 测试机构—           |             |           |                     |              |
| 我的消息<br>历史考试        | 0 建筑起重司索信号工                                  | 初次信号001 审核通 | 时 900.00  | 待付款<br>未开票<br>教材未发放 | 报名详情<br>报名支付 |
|                     | 理论上课截止时间: 2021-09-07 11:30:00 理论学习时长:0/1小时40 | )分钟         |           |                     |              |
|                     | 报名时间: 2021-09-23 14:35 报名机构: 测试机构—           |             |           |                     |              |
|                     | 0 建筑电工初次测试 <b>01</b>                         | 测试批次1 待审机   | 亥 1120.00 | 待付款<br>未开票<br>教材未发放 | 报名详情<br>报名支付 |
|                     | 理论上课截止时间: 2021-09-05 23:59:59 理论学习时长:0/0分钟   |             |           |                     |              |
|                     | 报名时间: 2021-09-22 09:51 报名机构: 测试机构—           |             |           |                     |              |
|                     | o 建筑电工初次测试01                                 | 测试批次1 审核通   | 时 1120.00 | 已支付<br>未开票<br>教材未发放 | 报名详情<br>理论学习 |
|                     | 理论上课截止时间: 2021-09-05 23:59:59 理论学习时长:1/0分钟   |             |           |                     |              |

### 5.3 选择支付方式

A、在线支付:选择中国银联图标,点击绿色"确认支付"按钮,

| 线支付                                                                                                    |                                  |                |               |                |
|----------------------------------------------------------------------------------------------------|----------------------------------|----------------|---------------|----------------|
| - 5日。<br>洗掻約材荘町方式・                                                                                                    |                                  |                |               |                |
| 22]〒9次1/2 0/148/22.240.                                                                                                    |                                  |                |               |                |
| 洗择教材邮寄地址: 添加新地址                                                                                                    |                                  |                |               |                |
| CELLAY LO HIS DI SCORT > MININGAL SCORT                                                                                                    |                                  |                |               |                |
| 米三 1888888888888888888888888888888888888                                                                                                    | 1룩                               |                |               |                |
| 张三 1888888888888888888888888888888888888                                                                                                    | 15                               |                |               |                |
| 张三 188888888888888 山东 青岛市 市北区 龙城路3<br>下单成功,请及时付款!在线支付金额: ¥                                                                                     | 1号<br>(900.00                    |                |               |                |
| 张三 18886888888888888888888888888888888888                                                                                                    | 号<br>(900.00<br>课程               | 单价             | 教材            | 数量             |
| 张三 18888888888888 山东 青岛市 市北区 龙城路3<br>下单成功, 请及时付款! 在线支付金额: ¥<br>报名号<br>21092314440103120496                                                     | 1号<br>2900.00<br>课程<br>建筑起重司素信号工 | 单价<br>¥ 800.00 | 較材<br>¥100.00 | 数量<br>1        |
| 张三 1888888888888888888888888888888888888                                                                                                    | 1号<br>1900.00<br>课程<br>建筑起重司索信号工 | 单价<br>¥ 800.00 | 較材<br>¥100.00 | 数量<br>1        |
| 张三 188888888888 山东 青岛市 市北区 龙城路3<br>下单成功,请及时付款! 在线支付金额:<br>报名号<br>21092314440103120496<br>支付选择                                                  | 1号<br>5900.00<br>课程<br>建筑起重司紊信号工 | 单价<br>¥800.00  | 較材<br>¥100.00 | 数量<br>1        |
| 张三 188888888888888 山东 青岛市 市北区 龙城路3<br>下单成功, 请及时付款! 在线支付金额: ¥<br>报名号<br>21092314440103120496<br>支付选择<br>▼ ○ ○ ○ ○ ○ ○ ○ ○ ○ ○ ○ ○ ○ ○ ○ ○ ○ ○ ○ | 4号<br>3900.00<br>课程<br>建筑起重司索信号工 | 单价<br>¥800.00  | 較材<br>¥100.00 | <u>数量</u><br>1 |

Copyright © 2018-2021 青岛市建筑施工特种作业人员培训管理系统

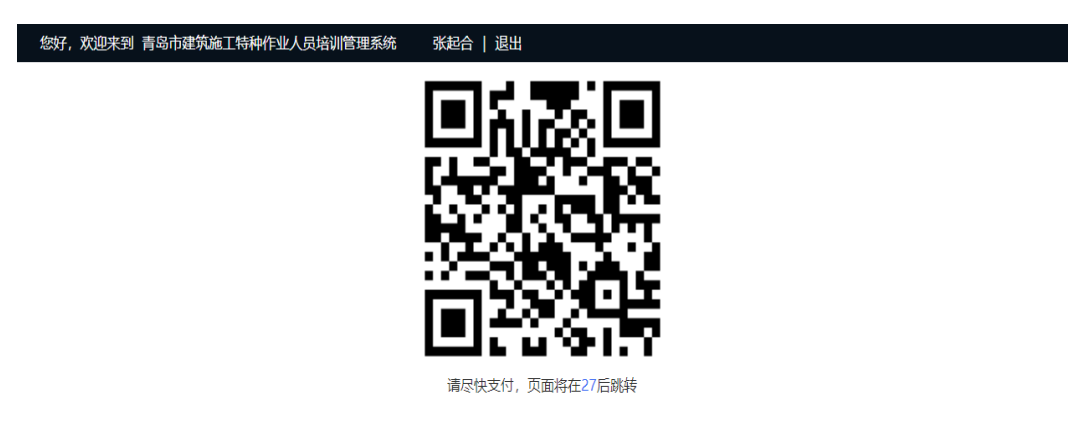

# 用微信或支付宝扫描弹出的二维码,在手机上完成支付操作

B: 线下支付: 点击红色"申请线下支付"按钮, 申请线下支付, 自行到报名的培训机构完成缴费,

| 在线支付<br><sup>进行重置。</sup>                                     |               |           |          |    |
|--------------------------------------------------------------|---------------|-----------|----------|----|
| 请选择教材获取方式:                                                   |               |           |          |    |
| 配送                                                           |               |           |          | ~  |
| 请选择教材邮寄地址: 添加新地址<br>张三 1888888888888888888888888888888888888 | <b>号</b>      |           |          | ~  |
| 下单成功, 请及时付款! 在线支付余额: ¥                                       | 900.00        |           |          |    |
| 报名号                                                          | 课程            | 单价        | 教材       | 数量 |
| 21092314440103120496                                         | 建筑起重司索信号工     | ¥800.00   | ¥ 100.00 | 1  |
| 支付选择                                                         |               |           |          |    |
| University<br>中国银联                                           |               |           |          |    |
| China Union ray                                              |               |           |          |    |
|                                                              | 回 确认支付 回 申请线下 | 支付 回 対公账户 |          |    |
|                                                              |               |           |          |    |
|                                                              |               |           |          |    |

Copyright © 2018-2021 青岛市建筑施工特种作业人员培训管理系统

C: 对公转账: 点击灰色"对公账户"按钮, 记录弹出的对公账户信息, 通过手机银行或线 下银行网点, 进行对公转账, 并点击"申请线下支付"完成后通知所报名那个的培训机构。

| 请选择教材获取方式:                                |              |                |            |       |
|-------------------------------------------|--------------|----------------|------------|-------|
| 配送                                        | 2记录公户        | 信息并完成转账        |            | ~     |
| 请选择教材邮寄地址: 添加新地址                          |              |                |            |       |
| 张三 1888888888888888888888888888888888888  | 信息           | ×              |            | ~     |
|                                           | 银行开户名:       | 1              |            |       |
| 下半成功,请及时为款: 住线文刊金额. \$900.0               | 机构银行账号:      | 2              | 2/+++      | *** = |
| 取合与                                       | 开户银行支行名称:    | 3              | \$X.100.00 | 刻車    |
| 21092314440103120496                      | 开户银行所在地:     | 4              | ¥ 100.00   | 1     |
| 支付选择                                      |              |                |            |       |
|                                           | L            | k              |            |       |
| University<br>THE 中国银联<br>China Union Pay |              |                |            |       |
|                                           |              |                |            |       |
|                                           |              |                |            |       |
|                                           | L9 椭认支付 L9 用 | 申请线下支付 「国 灯公账户 |            |       |

### 6、在线学习

| 6.1 完成支付后,点击"我的                                             | 课程"——"理论学习"                                                 |              |                     |              |
|-------------------------------------------------------------|-------------------------------------------------------------|--------------|---------------------|--------------|
| PP 青岛市建筑施工特种作业人员培 × 十                                       |                                                             |              |                     |              |
| < > C 合 ☆ e k http://47.105.79.63:8080/public/index.php/    | iome/membervrorder/index.html                               |              |                     |              |
| 您好,欢迎来到 青岛市建筑道                                              | 江特种作业人员培训管理系统 张起合   退出                                      |              |                     |              |
|                                                             | <b>课程</b> · 前前入念要放素的课程关键字                                   | 搜察           |                     | A 学员中心 ▼     |
| <mark>首页</mark> 初次培训报名                                      | 在线学习 证书延期复核报名 学员中心                                          |              |                     |              |
| ★ 首页 > 学员中心 > 我的课程                                          |                                                             |              |                     |              |
| ★ 課程中心<br>我的課程 A 学校中心 E000000000000000000000000000000000000 | 股名切获           报名状态         所有报名 v           下母助河         箇 |              |                     | 淮东           |
| 影(2)18-66                                                   | 课程关型 课程名称 批次名称                                              | 审核状态 金额      | 交易状态                | 操作           |
| 收货地址                                                        | 报名时间: 2021-09-23 14:44 报名机构: 测试机构—                          |              |                     |              |
| 我的消息<br>历史考试                                                | 初次培训 建筑起重司素信号工 初次信号001                                      | 审核通过 900.00  | 待付款<br>未开票<br>教材未发放 | 报名详情<br>报名支付 |
|                                                             | 理论上课载止时间: 2021-09-07 11:30:00 理论学习时长:0/1小时40分钟              |              |                     |              |
|                                                             | 报名时间: 2021-09-23 14:35 报名机构: 测试机构—                          |              |                     |              |
|                                                             | 初次培训 建筑电工初次测试01 测试能次1                                       | 待审核 1120.00  | 待付款<br>未开票<br>教材未发放 | 报名详情<br>报名支付 |
|                                                             | 理论上课截止时间: 2021-09-05 23:59:59 理论学习时长:0/0分钟                  |              |                     |              |
|                                                             | 报名时间: 2021-09-22 09:51 报名机构: 测试机构—                          |              |                     |              |
|                                                             | 初次培训 建筑电工初次测试01 测试批次1                                       | 审核通过 1120.00 | 已支付<br>未开票<br>教材未发放 | 报名详情<br>理论学习 |
|                                                             | 理论上课载止时间: 2021-09-05 23:59:59 理论学习时长:1/0分钟                  |              |                     |              |

6.2 点击播放按钮进行课件播放,播放过程中可以点击图片两侧的按钮进行图片课件的翻页操作。

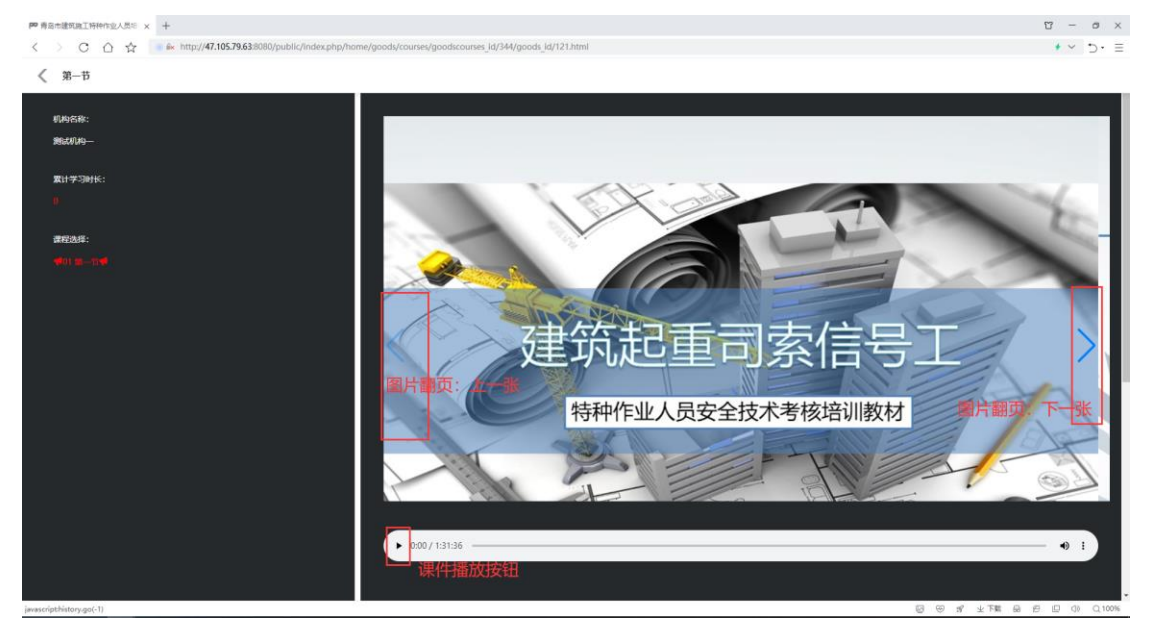